# Konfigurieren der Zugehörigkeit zu virtuellen LANs (VLANs) auf einem Router der RV-Serie

### Ziel

Ein virtuelles LAN (VLAN) ist ein logisch separates IP-Subnetz, dessen Endpunkte über eine Funktion oder andere gemeinsam genutzte Merkmale miteinander verbunden sind. Dadurch können verschiedene Abteilungen über separate Netzwerke verfügen, sodass ihre Mitglieder exklusiven Zugriff auf Ressourcen haben.

Ein VLAN ermöglicht auch die gemeinsame Nutzung von Ressourcen zwischen VLANs, indem Inter-VLAN-Routing aktiviert wird. Dies bedeutet Sicherheit, da nur Mitglieder eines VLAN Zugriff auf die Ressourcen haben, die über dieses VLAN geleitet werden. Außerdem können Sie Kosten einsparen, da Sie für die Bereitstellung eines VLAN separate Netzwerke, aber nur ein Gerät erwerben müssen. Standardmäßig verfügen die Router der RV-Serie über ein Standard-VLAN, VLAN1, das nicht gelöscht, bearbeitet oder geändert werden kann. Je nach Gerätemodell können Sie bis zu 6 VLANs erstellen. Die VLANs können markiert, unmarkiert oder für bestimmte Ports ausgeschlossen werden.

In diesem Artikel wird erläutert, wie Sie die VLAN-Mitgliedschaft auf Ihrem Router der RV-Serie konfigurieren.

# Unterstützte Geräte

• RV-Serie - RV110W, RV130, RV130W, RV132W, RV134W

## Software-Version

- 1.2.0.10 RV110W
- 1.0.3.16 RV130, RV130W
- 1.0.0.17 RV132W
- 1.0.0.21 RV134W

## Konfigurieren der VLAN-Mitgliedschaft

# VLAN hinzufügen

Schritt 1: Melden Sie sich beim webbasierten Dienstprogramm des Routers an, und wählen Sie **Networking > LAN > VLAN Membership aus**.

**Anmerkung:** Die Bilder zu diesem Artikel stammen vom RV132W-Router. Optionen und Terminologie können je nach Gerätemodell variieren.

| Getting Started                |
|--------------------------------|
| Run Setup Wizard               |
| Status and Statistics          |
| <ul> <li>Networking</li> </ul> |
| ▶ WAN                          |
| <b>√</b> LAN                   |
| LAN Configuration              |
| VLAN Membership                |
| Static DHCP                    |
| DHCP Leased Client             |
| DMZ Host                       |
| Port Management                |
| ▶ Routing                      |
| Routing Table                  |
| Dynamic DNS                    |
| IP Mode                        |
| ▶ IPv6                         |
| ▶ Wireless                     |
| Firewall                       |
| ▶ VPN                          |
| ▶ QoS                          |
| Administration                 |

Schritt 2: Klicken Sie auf Zeile hinzufügen.

| VL                  | /LAN Membership                |                                |                                    |                                         |          |          |          |  |  |  |
|---------------------|--------------------------------|--------------------------------|------------------------------------|-----------------------------------------|----------|----------|----------|--|--|--|
| C                   | Create VLANs<br>Jp to five VLA | and assign t<br>Ns total can b | he Outgoing Fra<br>e created. VLAN | ame Type.<br>I IDs must be in the range | (2-4094) |          |          |  |  |  |
|                     | VLANs Sett                     | ing Table                      |                                    |                                         |          |          |          |  |  |  |
|                     | Select                         | VLAN ID                        | Description                        | Inter VLAN Routing                      | Port 1   | Port 2   | Port 3   |  |  |  |
|                     |                                | 1                              | Default                            | Disabled                                | Untagged | Untagged | Untagged |  |  |  |
|                     |                                | 10                             | Accounting                         | Disabled                                | Tagged   | Tagged   | Tagged   |  |  |  |
|                     |                                | 20                             | Sales                              | Disabled                                | Tagged   | Tagged   | Tagged   |  |  |  |
|                     |                                | 30                             | Shipping                           | Disabled                                | Tagged   | Tagged   | Tagged   |  |  |  |
| Add Row Edit Delete |                                |                                |                                    |                                         |          |          |          |  |  |  |
|                     | Save Cancel                    |                                |                                    |                                         |          |          |          |  |  |  |

Schritt 3: Geben Sie im Feld "*VLAN ID*" eine VLAN-Nummer ein. Die VLAN-IDs müssen zwischen 2 und 4094 liegen. In diesem Beispiel wird 40 als VLAN-ID verwendet.

| VLAN Membership Create VLANs and assign the Outgoing Frame Type. Up to five VLANs total can be created. VLAN IDs must be in the range (2 - 4094.) You must save before you can edit or delete. |             |         |             |                    |          |          |          |  |  |  |
|----------------------------------------------------------------------------------------------------|-------------|---------|-------------|--------------------|----------|----------|----------|--|--|--|
| VLANs Setting Table                                                                                                    |             |         |             |                    |          |          |          |  |  |  |
|                                                                                                    | Select      | VLAN ID | Description | Inter VLAN Routing | Port 1   | Port 2   | Port 3   |  |  |  |
|                                                                                                    |             | 1       | Default     | Disabled           | Untagged | Untagged | Untagged |  |  |  |
|                                                                                                    |             | 10      | Accounting  | Disabled           | Tagged   | Tagged   | Tagged   |  |  |  |
|                                                                                                    |             | 20      | Sales       | Disabled           | Tagged   | Tagged   | Tagged   |  |  |  |
|                                                                                                    |             |         | Shipping    | Disabled           | Tagged   | Tagged   | Tagged   |  |  |  |
|                                                                                                    |             | 40      | AfterSales  |                    | Tagged 🔻 | Tagged 🔻 | Tagged 🔹 |  |  |  |
| l                                                                                                    | Add Row     | Edit    | Delete      |                    |          |          |          |  |  |  |
|                                                                                                    | Save Cancel |         |             |                    |          |          |          |  |  |  |

Schritt 4: Geben Sie eine Beschreibung für das VLAN in das Feld *Beschreibung ein*. In diesem Beispiel wird AfterSales eingegeben.

|                     | Create VLANs an<br>Up to five VLANs<br>You must save be | id assign the Out<br>total can be crea<br>efore you can ec | lgoing Frame Type.<br>ated. VLAN IDs must be in th<br>dit or delete. | e range ( 2 - 4094 ) |          |          |          |
|---------------------|---------------------------------------------------------|------------------------------------------------------------|----------------------------------------------------------------------|----------------------|----------|----------|----------|
| VLANs Setting Table |                                                         |                                                            |                                                                      |                      |          |          |          |
|                     | Select                                                  | VLAN ID                                                    | Description                                                          | Inter VLAN Routing   | Port 1   | Port 2   | Port 3   |
|                     |                                                         | 1                                                          | Default                                                              | Disabled             | Untagged | Untagged | Untagged |
|                     |                                                         | 10                                                         | Accounting                                                           | Disabled             | Tagged   | Tagged   | Tagged   |
|                     |                                                         | 20                                                         | Sales                                                                | Disabled             | Tagged   | Tagged   | Tagged   |
|                     |                                                         | 30                                                         | Shipping                                                             | Disabled             | Tagged   | Tagged   | Tagged   |
|                     |                                                         | 40                                                         | AfterSales                                                           |                      | Tagged 🔻 | Tagged 🔻 | Tagged • |
|                     | Add Row                                                 | Edit                                                       | DEMIN                                                                |                      |          |          |          |

Schritt 5: Klicken Sie auf Speichern.

| Create VLANs and assign the Outgoing Frame Type.<br>Up to five VLANs total can be created. VLAN IDs must be in the range ( 2 - 4094 )<br>You must save before you can edit or delete. |         |             |                    |          |          |          |  |  |
|----------------------------------------------------------------------------------------------------|---------|-------------|--------------------|----------|----------|----------|--|--|
| VLANs Setting Table                                                                                                    |         |             |                    |          |          |          |  |  |
| Select                                                                                                    | VLAN ID | Description | Inter VLAN Routing | Port 1   | Port 2   | Port 3   |  |  |
|                                                                                                    | 1       | Default     | Disabled           | Untagged | Untagged | Untagged |  |  |
|                                                                                                    | 10      | Accounting  | Disabled           | Tagged   | Tagged   | Tagged   |  |  |
|                                                                                                    | 20      | Sales       | Disabled           | Tagged   | Tagged   | Tagged   |  |  |
|                                                                                                    | 30      | Shipping    | Disabled           | Tagged   | Tagged   | Tagged   |  |  |
|                                                                                                    | 40      | AfterSales  |                    | Tagged 🔹 | Tagged 🔻 | Tagged 🔹 |  |  |
| Add Row                                                                                                    | Edit    | Delete      |                    |          |          |          |  |  |

Sie sollten nun erfolgreich ein VLAN zu Ihrem Router der RV-Serie hinzugefügt haben. Eine Bestätigungsmeldung, dass die Konfigurationseinstellungen erfolgreich gespeichert wurden, wird oben auf der Seite für die VLAN-Mitgliedschaft angezeigt.

| VLAN Men                                      | VLAN Membership                                                                                                    |             |                    |          |          |          |  |  |  |  |  |
|-----------------------------------------------|----------------------------------------------------------------------------------------------------|-------------|--------------------|----------|----------|----------|--|--|--|--|--|
| 🗹 Confi                                       | Configuration settings have been saved successfully                                                                                                    |             |                    |          |          |          |  |  |  |  |  |
| Create VLAN<br>Up to five VLA<br>You must say | Create VLANs and assign the Outgoing Frame Type.<br>Up to five VLANs total can be created. VLAN IDs must be in the range (2 - 4094)<br>You must save before you can edit or delete. |             |                    |          |          |          |  |  |  |  |  |
| VLANs Setting Table                           |                                                                                                    |             |                    |          |          |          |  |  |  |  |  |
| Select                                        | VLAN ID                                                                                                    | Description | Inter VLAN Routing | Port 1   | Port 2   | Port 3   |  |  |  |  |  |
|                                               | 1                                                                                                    | Default     | Disabled           | Untagged | Untagged | Untagged |  |  |  |  |  |
|                                               | 10                                                                                                    | Accounting  | Disabled           | Tagged   | Tagged   | Tagged   |  |  |  |  |  |
|                                               | 20                                                                                                    | Sales       | Disabled           | Tagged   | Tagged   | Tagged   |  |  |  |  |  |
|                                               | 30                                                                                                    | Shipping    | Disabled           | Tagged   | Tagged   | Tagged   |  |  |  |  |  |
|                                               | 40                                                                                                    | AfterSales  |                    | Tagged 👻 | Tagged 👻 | Tagged 👻 |  |  |  |  |  |
| Add Row                                       | Add Row Edit Delete                                                                                                    |             |                    |          |          |          |  |  |  |  |  |
| Save                                          | Cancel                                                                                                    |             |                    |          |          |          |  |  |  |  |  |

# Mitglied hinzufügen

Schritt 1: Um einem VLAN Mitglieder hinzuzufügen, aktivieren Sie das Kontrollkästchen des entsprechenden VLAN. In diesem Beispiel wird ein Mitglied zu VLAN 40, AfterSales, hinzugefügt.

| 1 | VLAN Men                                        | nbership                                              |                                                                             |                       |          |          |          |
|---|-------------------------------------------------|-------------------------------------------------------|-----------------------------------------------------------------------------|-----------------------|----------|----------|----------|
|   | Create VLANs<br>Up to five VLA<br>You must save | s and assign the<br>Ns total can be<br>before you can | e Outgoing Frame Type.<br>created. VLAN IDs must be in t<br>edit or delete. | he range ( 2 - 4094 ) |          |          |          |
|   | VLANs Sett                                      | ing Table                                             |                                                                             |                       |          |          |          |
|   | Select                                          | VLAN ID                                               | Description                                                                 | Inter VLAN Routing    | Port 1   | Port 2   | Port 3   |
|   |                                                 | 1                                                     | Default                                                                     | Disabled              | Untagged | Untagged | Untagged |
|   |                                                 | 10                                                    | Accounting                                                                  | Disabled              | Tagged   | Tagged   | Tagged   |
|   |                                                 | 20                                                    | Sales                                                                       | Disabled              | Tagged   | Tagged   | Tagged   |
|   |                                                 | 30                                                    | Shipping                                                                    | Disabled              | Tagged   | Tagged   | Tagged   |
|   |                                                 | 40                                                    | AfterSales                                                                  |                       | Tagged 🔻 | Tagged 🔻 | Tagged 🔹 |
|   | Add Row                                         | Edit                                                  | Delete                                                                      |                       |          |          |          |
|   | Save                                            | Cancel                                                |                                                                             |                       |          |          |          |

Schritt 2: Klicken Sie auf Bearbeiten.

| V | VLAN Membership                                                                                                    |           |             |                    |          |          |          |  |  |  |
|---|----------------------------------------------------------------------------------------------------|-----------|-------------|--------------------|----------|----------|----------|--|--|--|
|   | Create VLANs and assign the Outgoing Frame Type.<br>Up to five VLANs total can be created. VLAN IDs must be in the range (2 - 4094)<br>You must save before you can edit or delete. |           |             |                    |          |          |          |  |  |  |
| Ľ | VLANs Sett                                                                                                    | ing Table |             |                    |          |          |          |  |  |  |
| L | Select                                                                                                    | VLAN ID   | Description | Inter VLAN Routing | Port 1   | Port 2   | Port 3   |  |  |  |
| L |                                                                                                    | 1         | Default     | Disabled           | Untagged | Untagged | Untagged |  |  |  |
|   |                                                                                                    | 10        | Accounting  | Disabled           | Tagged   | Tagged   | Tagged   |  |  |  |
| L |                                                                                                    | 20        | Sales       | Disabled           | Tagged   | Tagged   | Tagged   |  |  |  |
| L |                                                                                                    | 30        | Shipping    | Disabled           | Tagged   | Tagged   | Tagged   |  |  |  |
| L |                                                                                                    | 40        | AfterSales  |                    | Tagged 🔻 | Tagged 🔻 | Tagged 🔻 |  |  |  |
|   | Add Row                                                                                                    | Edit      | Delete      |                    |          |          |          |  |  |  |
|   | Save                                                                                                    | Cancel    |             |                    |          |          |          |  |  |  |

Schritt 3: Aktivieren Sie das Kontrollkästchen, um Inter-VLAN-Routing zu deaktivieren. Wenn Inter-VLAN aktiviert ist, müssen Sie den VLANs, die in der Routing-Funktion enthalten sind, eine IP-Adresse zuweisen.

**Anmerkung:** In diesem Beispiel ist VLAN-übergreifendes Routing nicht aktiviert oder deaktiviert.

| ٧ | VLAN Membership                                 |                                                     |                                                                              |                       |          |          |          |  |  |  |
|---|-------------------------------------------------|-----------------------------------------------------|------------------------------------------------------------------------------|-----------------------|----------|----------|----------|--|--|--|
|   | Create VLANs<br>Up to five VLA<br>You must save | and assign the<br>Ns total can be<br>before you car | e Outgoing Frame Type.<br>created. VLAN IDs must be in th<br>edit or delete. | ne range ( 2 - 4094 ) |          |          |          |  |  |  |
|   | VLANs Sett                                      | ing Table                                           |                                                                              |                       |          |          |          |  |  |  |
|   | Select                                          | VLAN ID                                             | Description                                                                  | Inter VLAN Routing    | Port 1   | Port 2   | Port 3   |  |  |  |
|   |                                                 | 1                                                   | Default                                                                      | Disabled              | Untagged | Untagged | Untagged |  |  |  |
|   |                                                 | 10                                                  | Accounting                                                                   | Disabled              | Tagged   | Tagged   | Tagged   |  |  |  |
|   |                                                 | 20                                                  | Sales                                                                        | Disabled              | Tagged   | Tagged   | Tagged   |  |  |  |
|   |                                                 | 30                                                  | Shipping                                                                     | Disabled              | Tagged   | Tagged   | Tagged   |  |  |  |
|   | <b>2</b>                                        | 40                                                  | AfterSales                                                                   |                       | Tagged 🔻 | Tagged 🔻 | Tagged 🔻 |  |  |  |
|   | Add Row                                         | Edit                                                | Delete                                                                       |                       |          |          |          |  |  |  |
|   | Save                                            | Cancel                                              |                                                                              |                       |          |          |          |  |  |  |

Schritt 4: Wählen Sie ein VLAN-Tag an Ihrem bevorzugten Port aus. Klicken Sie auf den Dropdown-Pfeil, und wählen Sie Untagged, Tagged oder Excluded aus.

- Untagged Die Schnittstelle ist ein untagged Mitglied des VLANs. Frames des VLANs werden unmarkiert an das Port-VLAN gesendet.
- Tagged Die Schnittstelle ist ein markiertes Mitglied des VLAN. Frames des VLAN werden mit Tags an das Port-VLAN gesendet.
- Excluded (Ausgeschlossen) Der Port ist derzeit kein Mitglied des VLAN. Dies ist die Standardeinstellung für alle Ports, wenn das VLAN erstellt wird.

**Anmerkung:** In diesem Beispiel wird das AfterSales VLAN als Mitglied von Port 1, Port 2 und Port 3 gekennzeichnet.

| ٧ | VLAN Membership                                 |                                                     |                                                                             |                       |                    |          |          |  |  |  |  |
|---|-------------------------------------------------|-----------------------------------------------------|-----------------------------------------------------------------------------|-----------------------|--------------------|----------|----------|--|--|--|--|
|   | Create VLANs<br>Up to five VLA<br>You must save | and assign the<br>Ns total can be<br>before you can | e Outgoing Frame Type.<br>created. VLAN IDs must be in t<br>edit or delete. | he range ( 2 - 4094 ) |                    |          |          |  |  |  |  |
|   | VLANs Setti                                     | ng Table                                            |                                                                             |                       |                    |          |          |  |  |  |  |
|   | Select                                          | VLAN ID                                             | Description                                                                 | Inter VLAN Routing    | Port 1             | Port 2   | Port 3   |  |  |  |  |
|   |                                                 | 1                                                   | Default                                                                     | Disabled              | Untagged           | Untagged | Untagged |  |  |  |  |
|   |                                                 | 10                                                  | Accounting                                                                  | Disabled              | Tagged             | Tagged   | Tagged   |  |  |  |  |
|   |                                                 | 20                                                  | Sales                                                                       | Disabled              | Tagged             | Tagged   | Tagged   |  |  |  |  |
|   |                                                 | 30                                                  | Shipping                                                                    | Disabled              | Tagged             | Tagged   | Tagged   |  |  |  |  |
|   | M                                               | 40                                                  | AfterSales                                                                  | -                     | Tagged 🔹           | Tagged 🔻 | Tagged 🔹 |  |  |  |  |
|   | Add Row                                         | Edit                                                | Delete                                                                      |                       | Untagged<br>Tagged |          |          |  |  |  |  |
| L |                                                 |                                                     |                                                                             |                       | Excluded           |          |          |  |  |  |  |
|   | Save                                            | Cancel                                              |                                                                             |                       |                    |          |          |  |  |  |  |

#### Schritt 5: Klicken Sie auf Speichern.

| 1                                                                                                    | /LAN Membership |           |             |                    |          |          |          |  |  |  |
|----------------------------------------------------------------------------------------------------|-----------------|-----------|-------------|--------------------|----------|----------|----------|--|--|--|
| Create VLANs and assign the Outgoing Frame Type.<br>Up to five VLANs total can be created. VLAN IDs must be in the range ( 2 - 4094 ) |                 |           |             |                    |          |          |          |  |  |  |
| You must save before you can edit or delete.                                                                                          |                 |           |             |                    |          |          |          |  |  |  |
|                                                                                                    | VLANs Sett      | ing Table |             |                    |          |          |          |  |  |  |
|                                                                                                    | Select          | VLAN ID   | Description | Inter VLAN Routing | Port 1   | Port 2   | Port 3   |  |  |  |
|                                                                                                    |                 | 1         | Default     | Disabled           | Untagged | Untagged | Untagged |  |  |  |
|                                                                                                    |                 | 10        | Accounting  | Disabled           | Tagged   | Tagged   | Tagged   |  |  |  |
|                                                                                                    |                 | 20        | Sales       | Disabled           | Tagged   | Tagged   | Tagged   |  |  |  |
|                                                                                                    |                 | 30        | Shipping    | Disabled           | Tagged   | Tagged   | Tagged   |  |  |  |
|                                                                                                    |                 | 40        | AfterSales  |                    | Tagged 🔻 | Tagged 🔻 | Tagged 🔻 |  |  |  |
| l                                                                                                    | Add Row         | Edit      | Delete      |                    |          |          |          |  |  |  |
| C                                                                                                    | Save            | Cancel    |             |                    |          |          |          |  |  |  |

Sie sollten nun erfolgreich ein Mitglied zu Ihrem VLAN hinzugefügt haben. Oben auf der Seite für die VLAN-Mitgliedschaft wird eine Bestätigungsmeldung angezeigt, dass die Konfigurationseinstellungen erfolgreich gespeichert wurden.

| VL            | VLAN Membership                                     |             |             |                    |          |          |          |  |  |
|---------------|-----------------------------------------------------|-------------|-------------|--------------------|----------|----------|----------|--|--|
| Ŀ             | Configuration settings have been saved successfully |             |             |                    |          |          |          |  |  |
| Ci<br>U<br>Ye | reate VLAN<br>p to five VL<br>ou must sa            |             |             |                    |          |          |          |  |  |
|               | VLANs Se                                            | tting Table |             |                    |          |          |          |  |  |
|               | Select                                              | VLAN ID     | Description | Inter VLAN Routing | Port 1   | Port 2   | Port 3   |  |  |
|               |                                                     | 1           | Default     | Disabled           | Untagged | Untagged | Untagged |  |  |
|               |                                                     | 10          | Accounting  | Disabled           | Tagged   | Tagged   | Tagged   |  |  |
|               |                                                     | 20          | Sales       | Disabled           | Tagged   | Tagged   | Tagged   |  |  |
|               |                                                     | 30          | Shipping    | Disabled           | Tagged   | Tagged   | Tagged   |  |  |
|               | <b>V</b>                                            |             | AfterSales  |                    | Tagged 👻 | Tagged 👻 | Tagged 👻 |  |  |
|               | Add Rov                                             | Edit        | Delete      |                    |          |          |          |  |  |
|               | Save                                                | Cancel      |             |                    |          |          |          |  |  |

# Zuweisen einer IP-Adresse zum VLAN

Schritt 1: Klicken Sie auf LAN > LAN Configuration.

| Getting Started                |
|--------------------------------|
| Run Setup Wizard               |
| Status and Statistics          |
| <ul> <li>Networking</li> </ul> |
| ▶ WAN                          |
| ▼ LAN                          |
| LAN Configuration              |
| VLAN Membership                |
| Static DHCP                    |
| DHCP Leased Client             |
| DMZ Host                       |
| Port Management                |
| ▶ Routing                      |
| Routing Table                  |
| Dynamic DNS                    |
| IP Mode                        |
| ▶ Wireless                     |
| ▶ Firewall                     |
| ▶ VPN                          |
| ▶ QoS                          |
| h Admitster Head               |

Schritt 2: Klicken Sie auf den Dropdown-Pfeil für das VLAN, und wählen Sie das VLAN aus, dem eine IP-Adresse zugewiesen werden soll.

|           |           |                | <br>        |                   |
|-----------|-----------|----------------|-------------|-------------------|
|           | In diagon | Daiapial füga  | 10 aina II  | 7 Adrogo hingu    |
| Anmerkuno | in olesem | Deisolei Illoe | 40 eine in  | -AOLESSE DIDZU    |
| /         |           |                | 10 01110 11 | / (di 0000 miniza |

| LAN Configuration     |                    |         |                     |
|-----------------------|--------------------|---------|---------------------|
| Network               |                    |         |                     |
| Host Name:            | RV134W             |         |                     |
| Domain Name:          |                    |         |                     |
| IPv4                  |                    |         |                     |
| VLAN:                 | 40 -               |         |                     |
| Local IP Address:     | 1<br>10 . 168      | 105 . 1 | (Hint: 192.168.1.1) |
| Subnet Mask:          | 30 . 255 . :<br>40 | 255 . 0 |                     |
| Server Settings(DHCP) |                    |         |                     |

Schritt 3: Geben Sie unter *dem* Feld *"Local IP Address*" (Lokale IP-Adresse) die IP-Adresse ein, die Sie diesem VLAN zuweisen müssen.

Anmerkung: In diesem Beispiel weisen wir die IP-Adresse 192.168.40.1 VLAN 40 zu.

| LAN Configuration |       |       |       |     |                     |
|-------------------|-------|-------|-------|-----|---------------------|
| Network           |       |       |       |     |                     |
| Hest Name:        | RV134 | N     |       |     |                     |
| Domain Name:      |       |       |       |     |                     |
| IPv4              |       |       |       |     |                     |
| VLAN:             | 40 👻  |       |       |     |                     |
| Local IP Address: | 192   | 168   | 40    | 1   | (Hint: 192 168 1 1) |
| Subnet Mask:      | 255   | . 255 | . 255 | . 0 |                     |

Schritt 4: Geben Sie die Subnetzmaske für das VLAN in das Feld Subnetzmaske ein.

| LAN Configuration |                          |         |
|-------------------|--------------------------|---------|
| Network           |                          |         |
| Hest Name:        | RV134W                   |         |
| Domain Name:      |                          |         |
| IPv4              |                          |         |
| VLAN:             | 40 -                     |         |
| Local IP Address: | 192 168 40 1 (Hint 192 1 | 68 1 1) |
| Subnet Mask:      | 255 . 255 . 255 . 0      |         |

Schritt 5: Klicken Sie auf Speichern.

| DHCP Option   | 66/150 & 67 <sup>.</sup> | Enable |
|---------------|--------------------------|--------|
| TETP Server   | Host Name:               |        |
| TFTP Server I | P:                       |        |
| Configuration | Filename.                |        |
| Save          | Cancel                   |        |

Sie sollten dem VLAN nun erfolgreich eine IP-Adresse zugewiesen haben.

#### Informationen zu dieser Übersetzung

Cisco hat dieses Dokument maschinell übersetzen und von einem menschlichen Übersetzer editieren und korrigieren lassen, um unseren Benutzern auf der ganzen Welt Support-Inhalte in ihrer eigenen Sprache zu bieten. Bitte beachten Sie, dass selbst die beste maschinelle Übersetzung nicht so genau ist wie eine von einem professionellen Übersetzer angefertigte. Cisco Systems, Inc. übernimmt keine Haftung für die Richtigkeit dieser Übersetzungen und empfiehlt, immer das englische Originaldokument (siehe bereitgestellter Link) heranzuziehen.